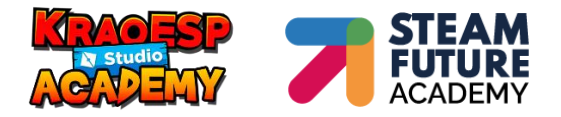

# **INSTALAR DISCORD Y CREAR UNA CUENTA**

A continuación, os mostramos los pasos a seguir para crearos una cuenta de Discord:

#### CONTENIDO

| 1. | REGISTRARSE COMO USUARIO DE DISCORD | 1 |
|----|-------------------------------------|---|
| 2. | DESCARGAR DISCORD PARA WINDOWS      | 4 |
| 3. | DESCARGAR DISCORD PARA MAC          | 8 |

### **1. REGISTRARSE COMO USUARIO DE DISCORD**

1.1 Accede a la página <u>http://www.discordapp.com/register</u>, y elige la opción de Registrase ahora.

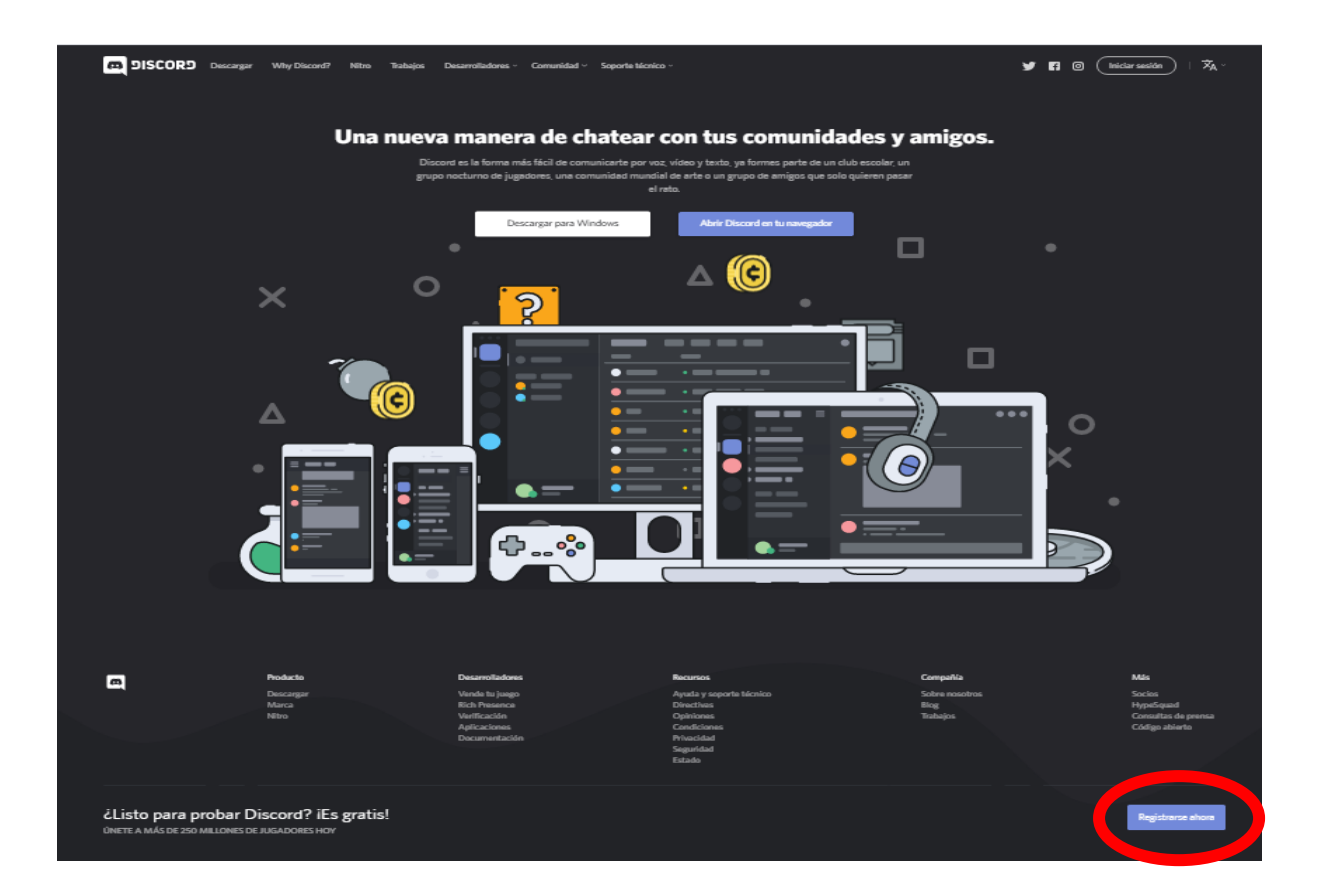

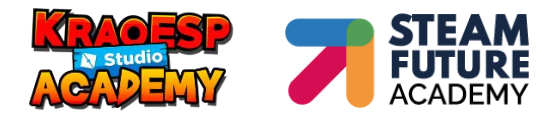

2.2 Completa el formulario de registro con la información solicitada y pulsa Continuar.

| m DISCORD |                                                                                                    |  |
|-----------|----------------------------------------------------------------------------------------------------|--|
|           | Crear una cuenta                                                                                                    |  |
|           |                                                                                                    |  |
|           |                                                                                                    |  |
|           |                                                                                                    |  |
|           | He licito y acepta Jas Condicision - A Ferrikia y Ja Politica de Privacidad de<br>Discord.<br>Continuar<br>¿Ya tienes una cus. |  |
|           |                                                                                                    |  |

3.3 Debes confirmar que no eres un robot resolviendo la pregunta y pulsando en <mark>Verificar</mark>.

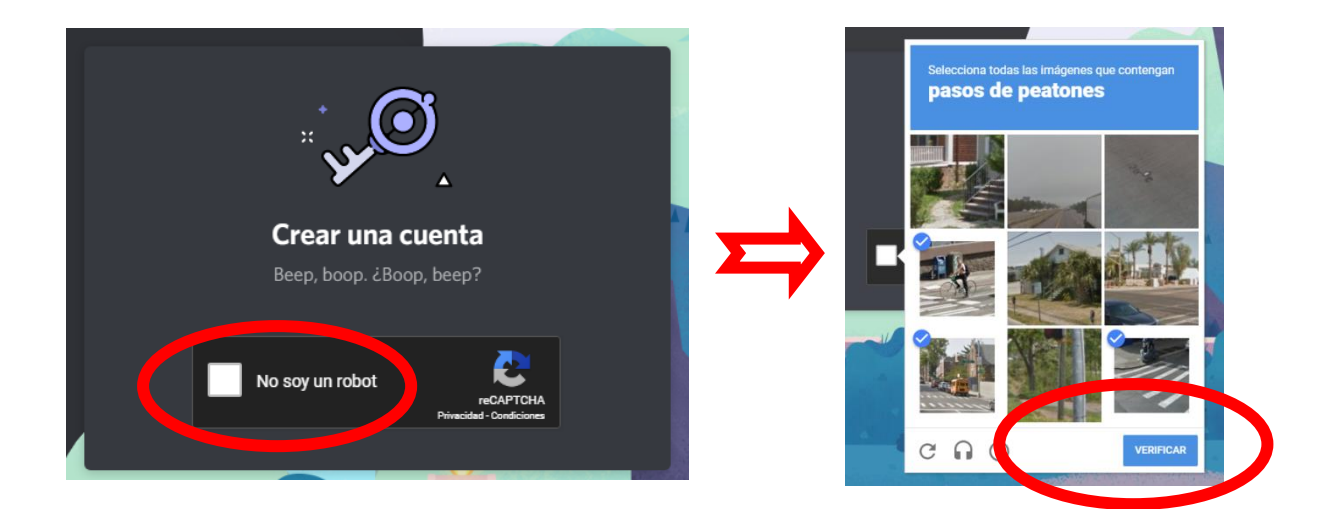

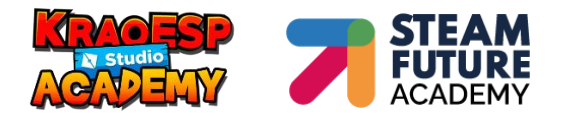

4.4 Aparecerá un mensaje de bienvenida que puedes **Omitir**. Luego te ofrecerá la posibilidad de crear tu servidor de Discord pero **no es necesario para participar en el curso**. Puedes **Omitirlo** también.

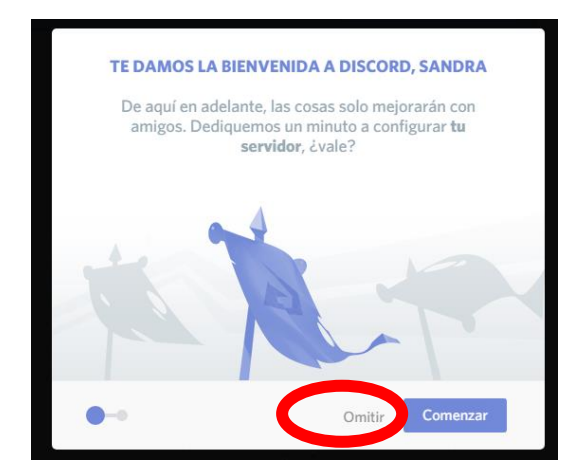

| CREA TU SERVIDOR                                                                                                    |                                               |  |
|----------------------------------------------------------------------------------------------------|-----------------------------------------------|--|
| Al crear un servidor, dispondra<br>de voz y texto <b>gratis</b> que us                                                                              | ás de acceso a un chat<br>sar con tus amigos. |  |
| NOMBRE DEL SERVIDOR<br>Introduce un nombre de servidor<br>Al crear un servidor, aceptas las <b>Directivas de la</b><br><b>Comunidad</b> de Discord. | Ss<br>Tamało minimo 128x128                   |  |
| ••                                                                                                    | Omitir Listo                                  |  |

¡Y ya tienes tu usuario de **Discord**!

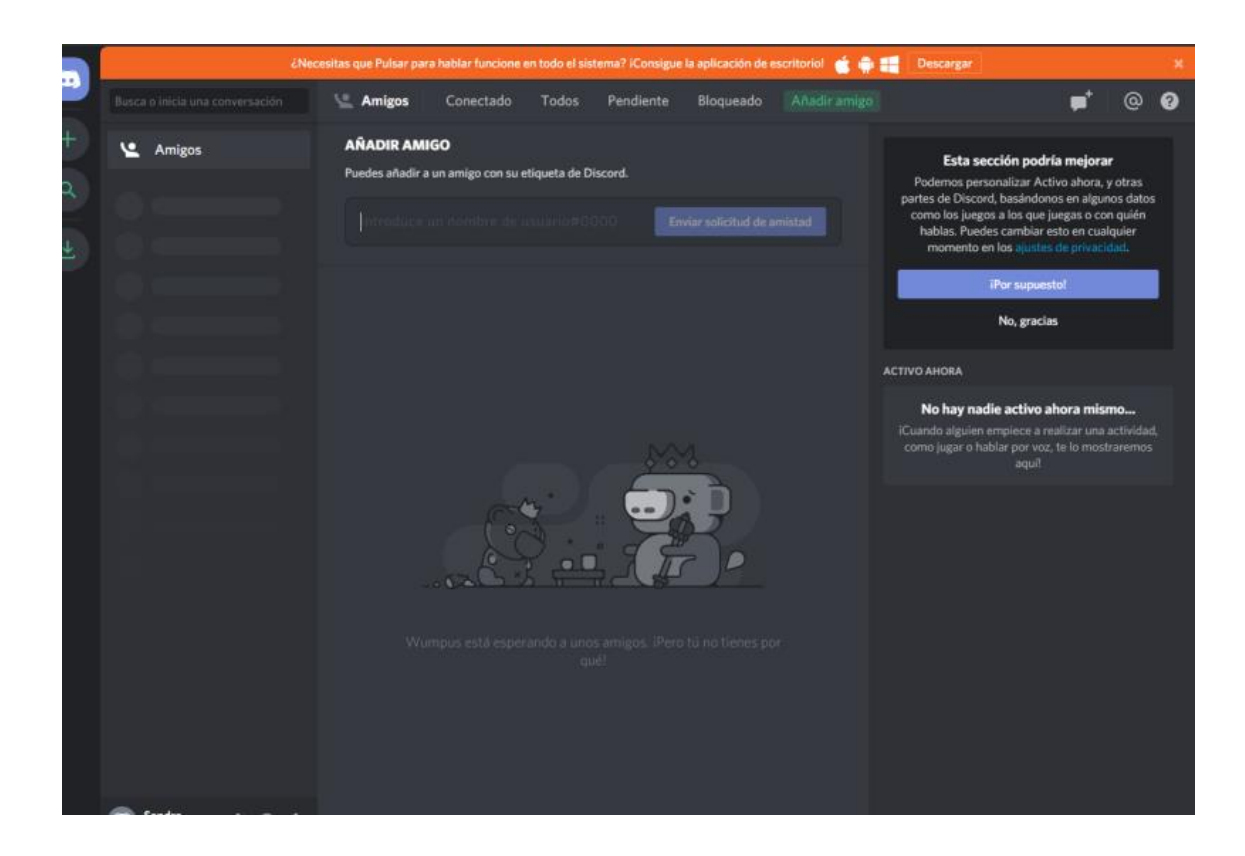

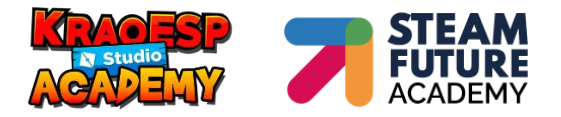

# 2. DESCARGAR DISCORD PARA WINDOWS

2.1 Accede desde <u>https://discordapp.com</u> y pulsa en **Descargar para Windows**.

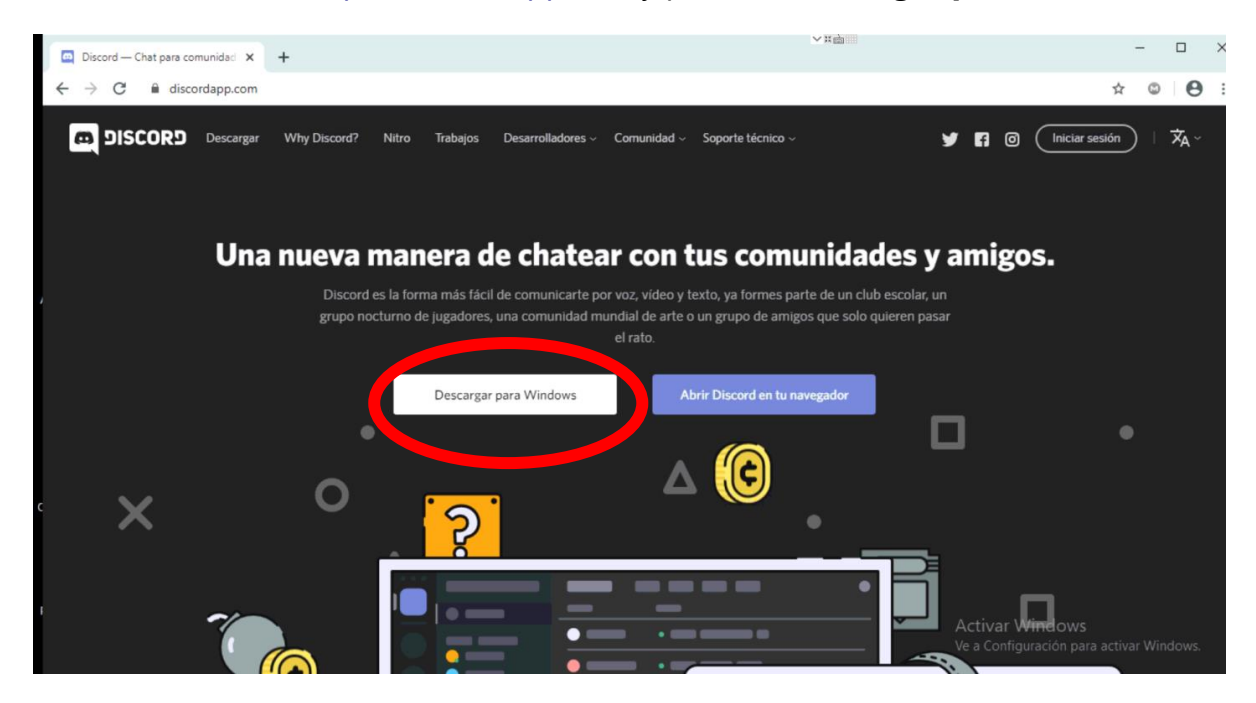

O desde a https://discordapp.com/download y pulsa en Descargar ahora.

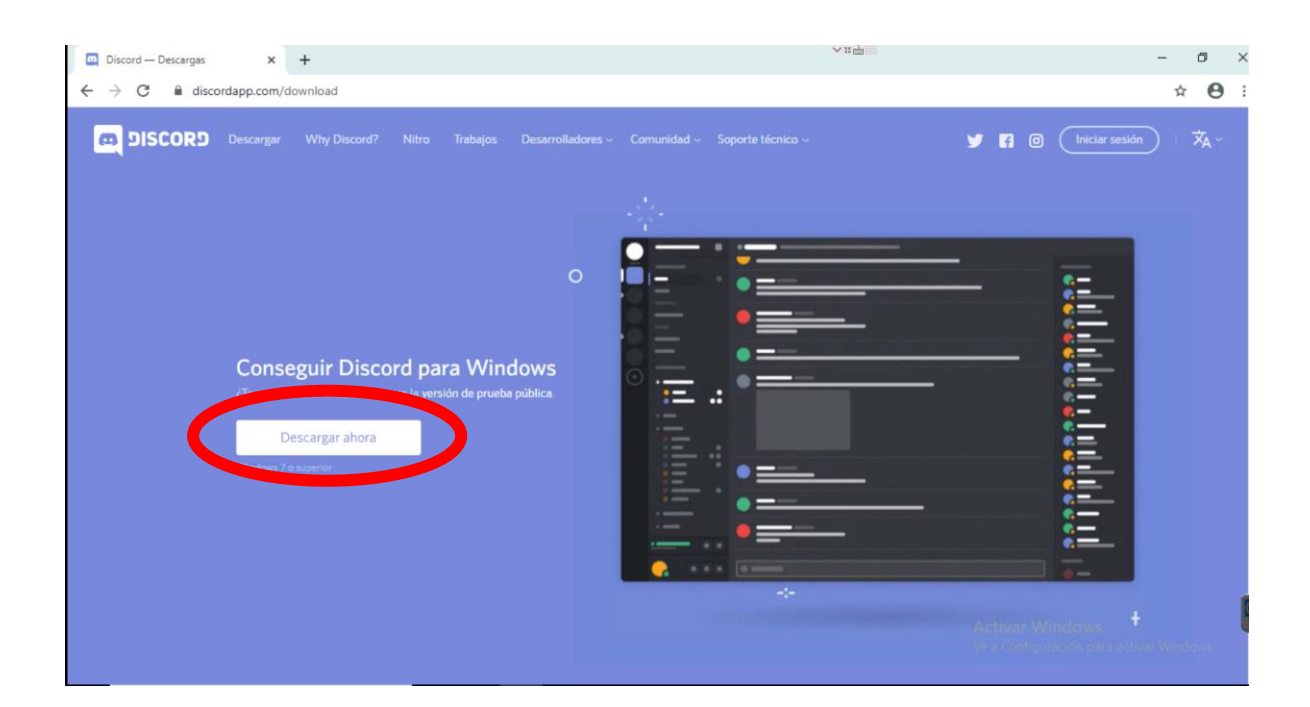

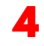

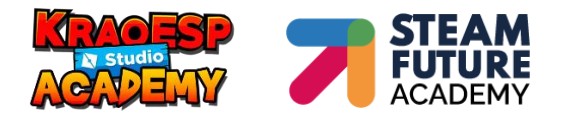

2.2 Pulsa en **Descargar ahora** y se descarga automáticamente la versión para Windows.

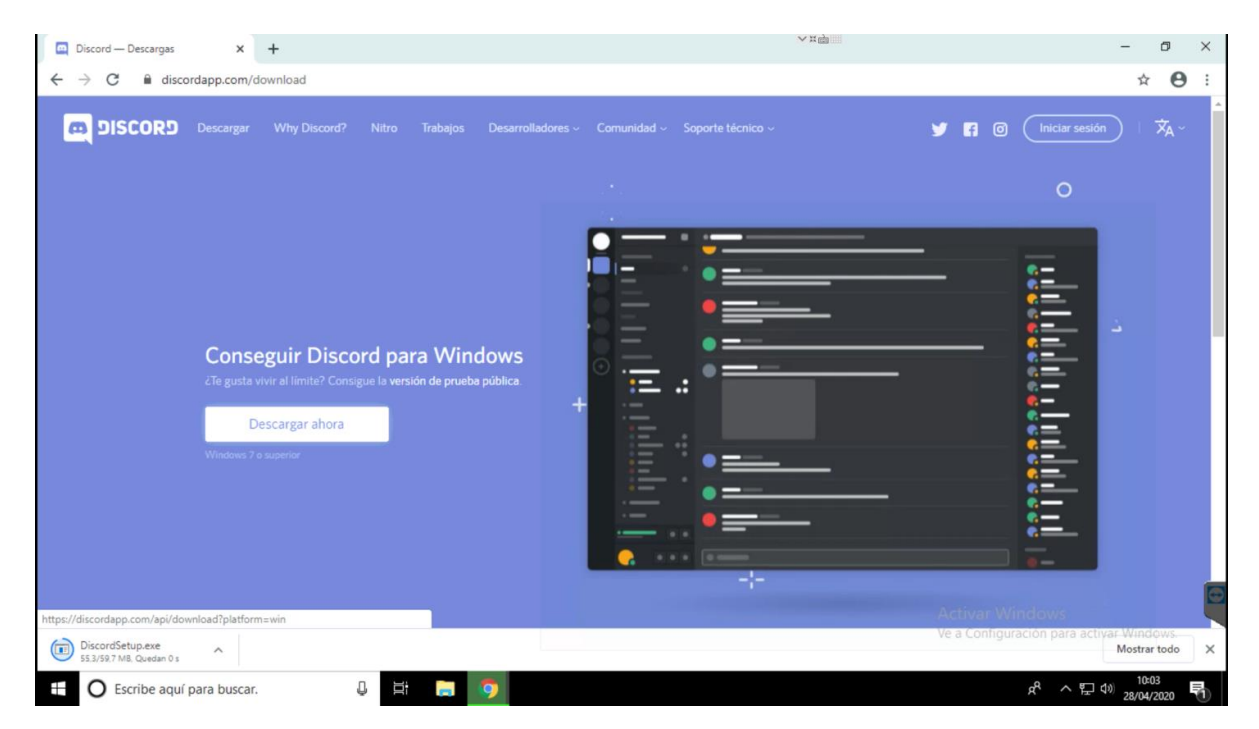

2.3 Haz clic sobre el archivo ejecutable "DiscordSetup.exe" que te habrá aparecido en la esquina inferior izquierda de tu pantalla.

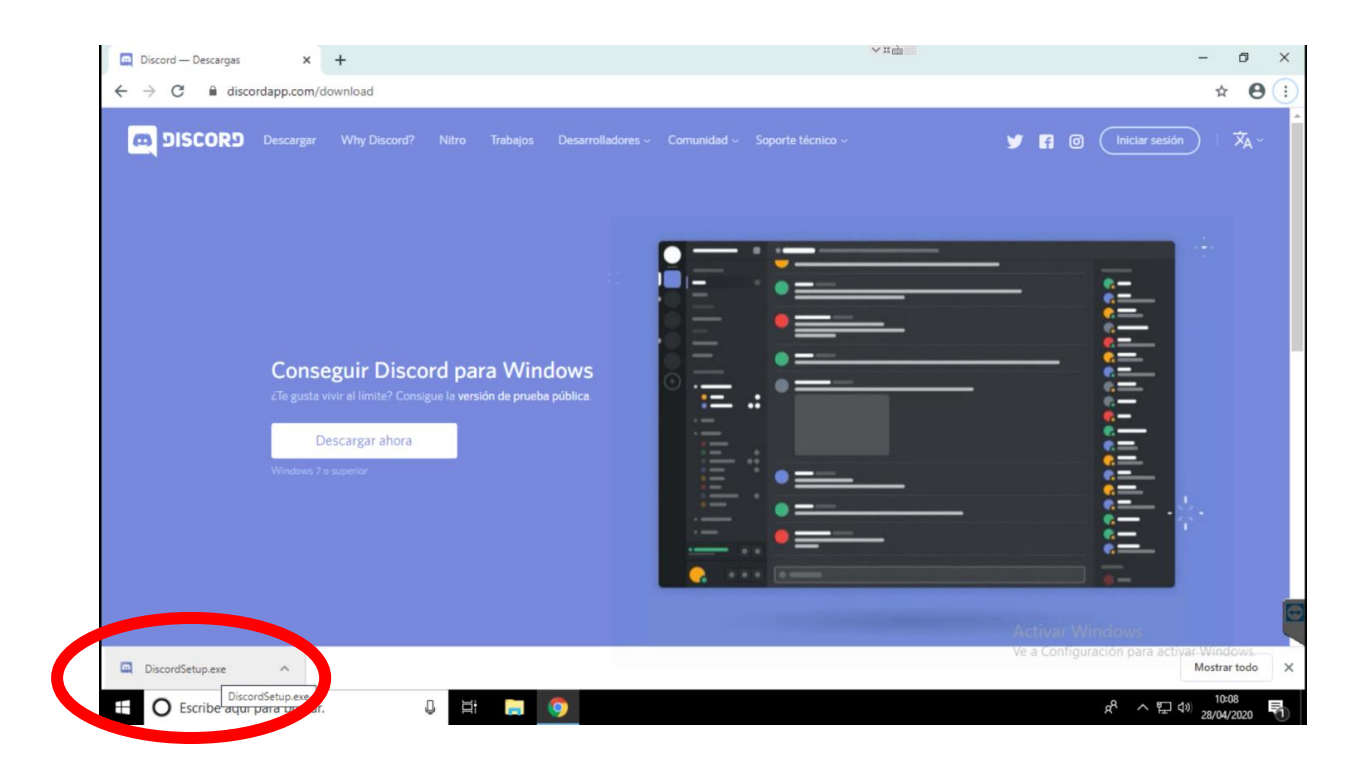

5

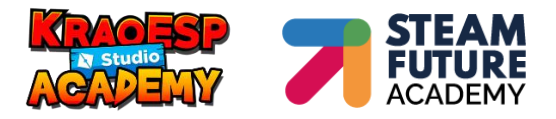

2.4 Al hacer clic, comenzará la instalación. Verás como se van cargando los complementos.

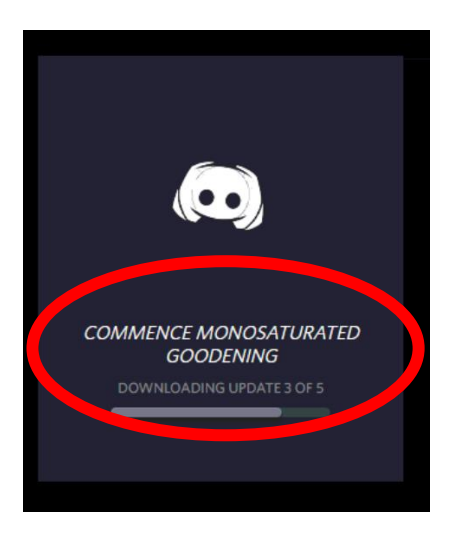

2.5 En el supuesto caso de que detectara dispositivos de audio y/o vídeo lo indicaría. Puede detectar un micrófono externo, o el de tu computadora. O una webcam externa, o la cámara de tu equipo...Pulsa en Cambiar dispositivo y selecciona el que quieras utilizar. O no lo cambies si ha detectado el que quieres usar.

| P  | lata da auquat                                                                               |                                                       |                                                           |
|----|----------------------------------------------------------------------------------------------|-------------------------------------------------------|-----------------------------------------------------------|
| sr | NUEVO DISPOSITIVO DE AUDIO DETECTADO                                                         |                                                       |                                                           |
|    | ¿Te estás preparano<br>dispositivo de salida<br>Definition Audio! ¿(<br>No volver a mostrar. | do? iDiscord ha<br>a de audio llama<br>Quieres cambia | detectado un nuevo<br>do <b>Realtek High</b><br>r a este? |
|    |                                                                                              |                                                       |                                                           |
|    |                                                                                              | No cambiar                                            | Cambiar dispositivo                                       |
|    |                                                                                              |                                                       | Escanéalo cor                                             |

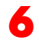

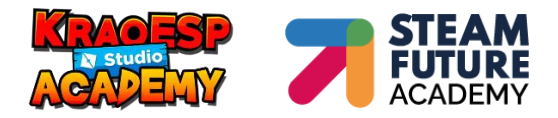

2.6 Pon ahora en la ventana que te sale el correo electrónico y la contraseña, según el usuario que has creado antes, y haz clic en Iniciar sesión.

| <u>_</u> ./ | <b>iHola de nuevo!</b><br>iNos alegramos mucho de volver a verte! |                                                                                                    |         |
|-------------|-------------------------------------------------------------------|----------------------------------------------------------------------------------------------------|---------|
|             |                                                                   |                                                                                                    |         |
|             | čHas olvidad- untraseña?                                          | Iniciar sesión con<br>código QR                                                                               |         |
|             | Iniciar sesión                                                    | Escanéalo con la <b>aplicación de</b><br><b>móvil de Discord</b> para iniciar sesión<br>de forma instantánea. |         |
|             |                                                                   | Activar W                                                                                                    | findows |
|             |                                                                   | :                                                                                                    |         |

2.7 Y verifica en "No soy un robot".

|                                                      | - Carrow        |
|------------------------------------------------------|-----------------|
| <br>:<br>iHola de nuevo!<br>Beep, boop. ¿Boop, beep? |                 |
| No soy un robot                                      | Activar Windows |

¡Y ya estás listo para comenzar!

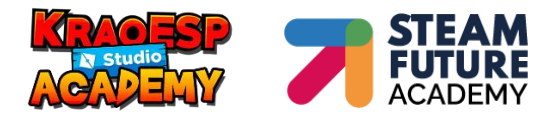

# **3. DESCARGAR DISCORD PARA MAC**

3.1 Accede desde <u>https://discord.com/download</u> y te dará la posibilidad de **DESCARGAR PARA MAC**.

| De | scargar para         | Mac |
|----|----------------------|-----|
|    | Descargar            | D   |
|    | is Versión de Pruebo |     |
|    | •                    | _   |
|    |                      |     |
|    |                      |     |

3.2 Ahora Simplemente arrastra el paquete descargado Discord.dmg a la carpeta **Aplicaciones** (**Applications**) de tu instalación de Mac OS.

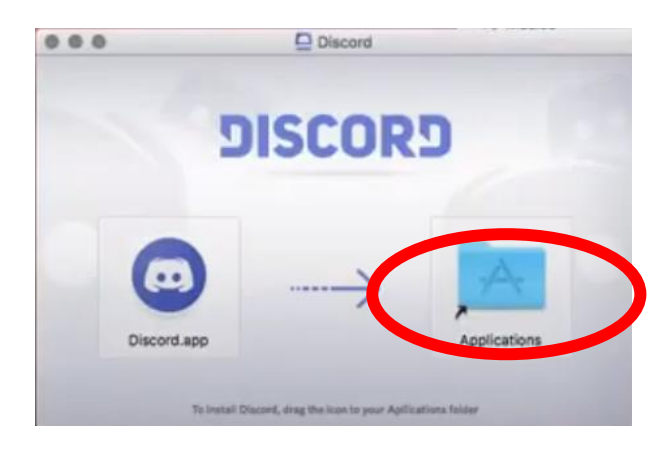

3.3 Abre ahora Discord como aplicación (es posible que sea necesario dar permisos desde **Seguridad y Privacidad**).

| O App Store                                                                |          |
|----------------------------------------------------------------------------|----------|
| App Store y desarrolladores identificados                                  |          |
| Se ha bloqueado la carga del software del sistema del desarrollador "Orace | Permitir |
| America, Inc.".                                                            | 1        |
|                                                                            |          |

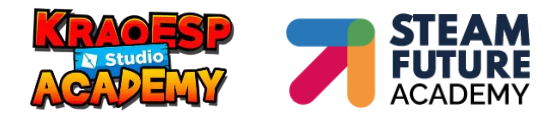

3.4 Se abre la aplicación y puedes ya meter tu usuario y contraseña de Discord que creaste en el **paso 1 de este doc**. <u>Ver paso 1</u>.

|         | IBIENVENIDO DE NUEVO!             |
|---------|-----------------------------------|
|         | COBREO ELECTRÓMICO                |
|         | CONTRASEÑA                        |
|         | EOLVIDASTE YU CONTRASERA?         |
| DISCORD | Iniciar Sesión                    |
|         | ¿Necesitas una cuenta? Registrate |

¡Y ya puedes comenzar con la maravillosa aventura de la programación con Roblox Studio!

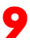